## Navodila za uporabo aplikacije ZOOM na telefonu

- 07:15 💎 🖌 100 % 📋 Ļ Iskanje z iskalnikom Google <mark>@</mark>[ CJI Moje Kartice SPAR plus Deezer Banka IN M 🚱 ar Gx Booking F K! **1** 0 Mozaik Edu... Home Booking.com Pouk  $(\mathbf{II})$ A  $\left( - \right)$ w Microsoft GoCoder Headphones Infinity Con... Datoteke  $\sqrt{\binom{2}{5}^2 \times \sqrt{5}}$ Ura Trgovina Play Google Galerija **HiPER Scie...** ゝ L •••
- 1. Odprete vaš pametni telefon in poiščite Trgovino Play.

2. V iskalno polje na vrhu vpišite **Zoom**.

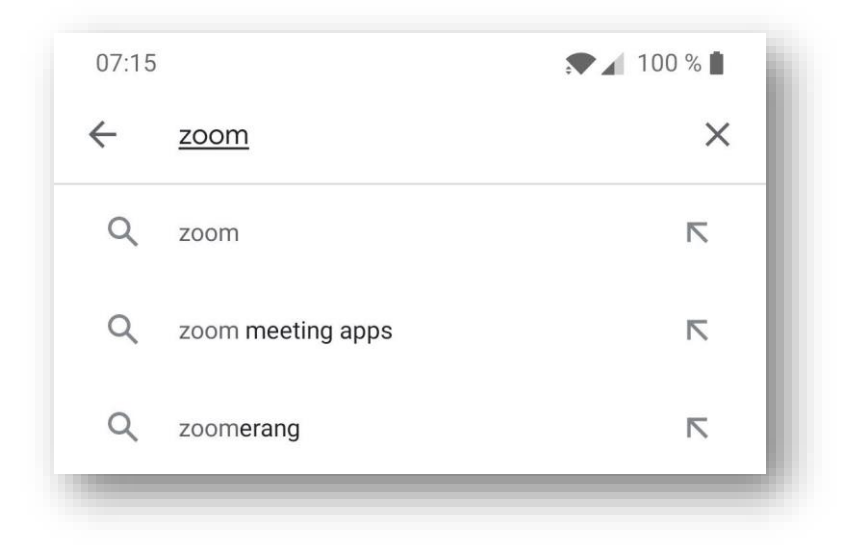

3. Ponudi vam aplikacijo Zoom Cloud Meeting, ki so klikom na gumb Namesti namestite na vaš telefon.

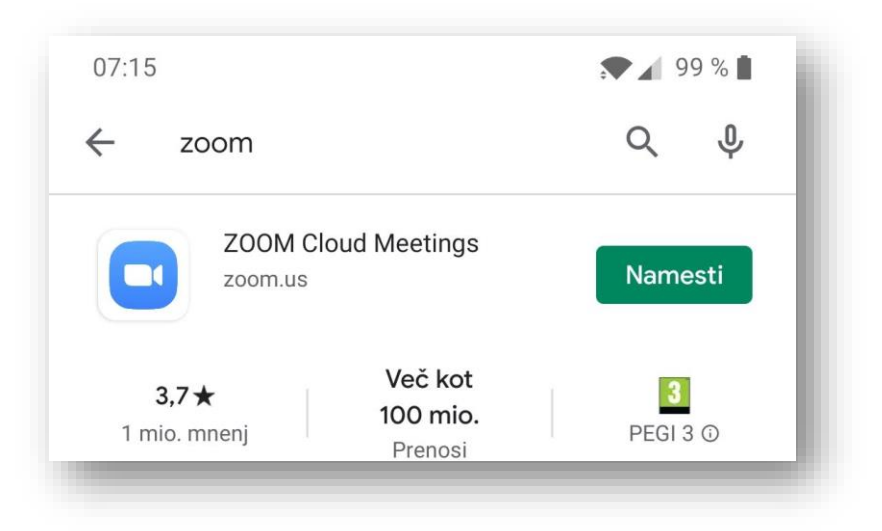

4. Prične se nameščanje aplikacijo, ki običajno traja manj kot minuto.

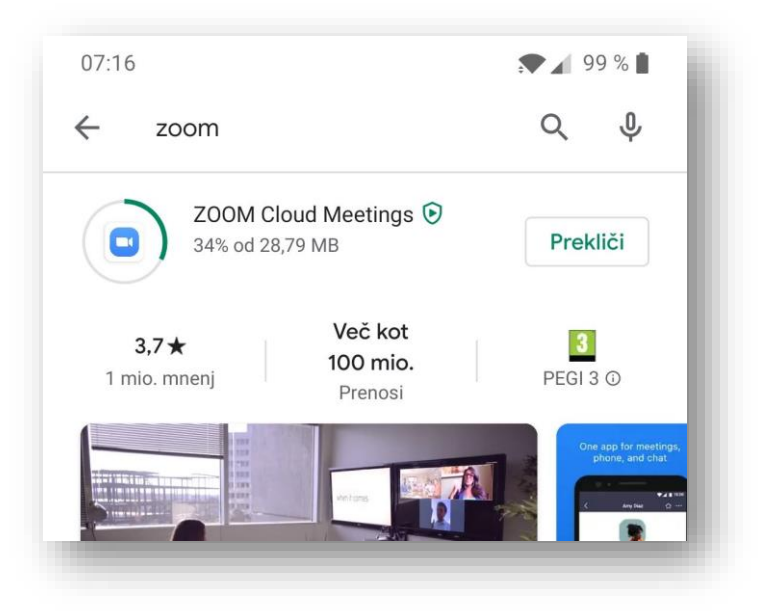

5. Po končani namestitvi zaženite Zoom s klikom na gumb Odpri.

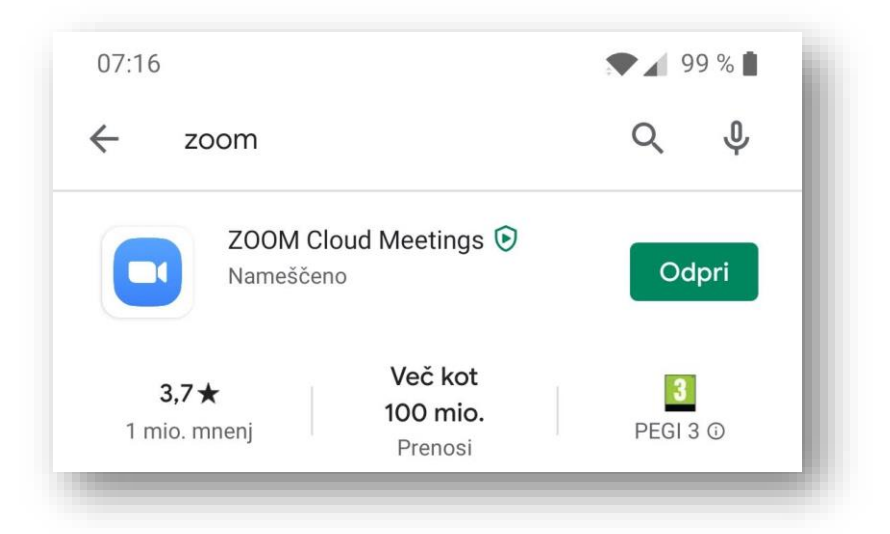

6. Pri prvem oknu izberite Join a meeting.

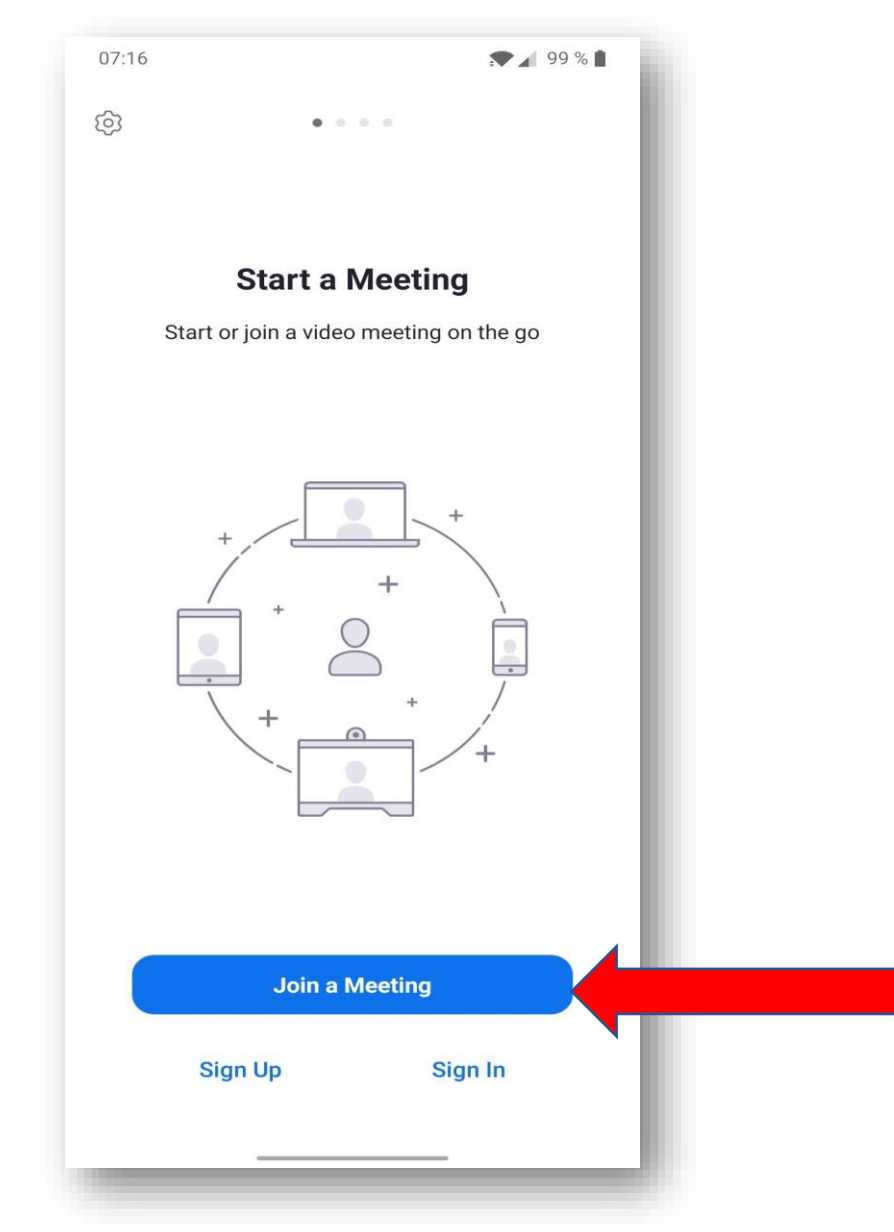

 V prvo polje na vrhu (meeting ID) vpišite ID številko srečanja (za tesno srečanje je to 7485589874 in v drugo polje (Your name) vpišite vaše ime in priimek. Na koncu kliknite gumb Join.

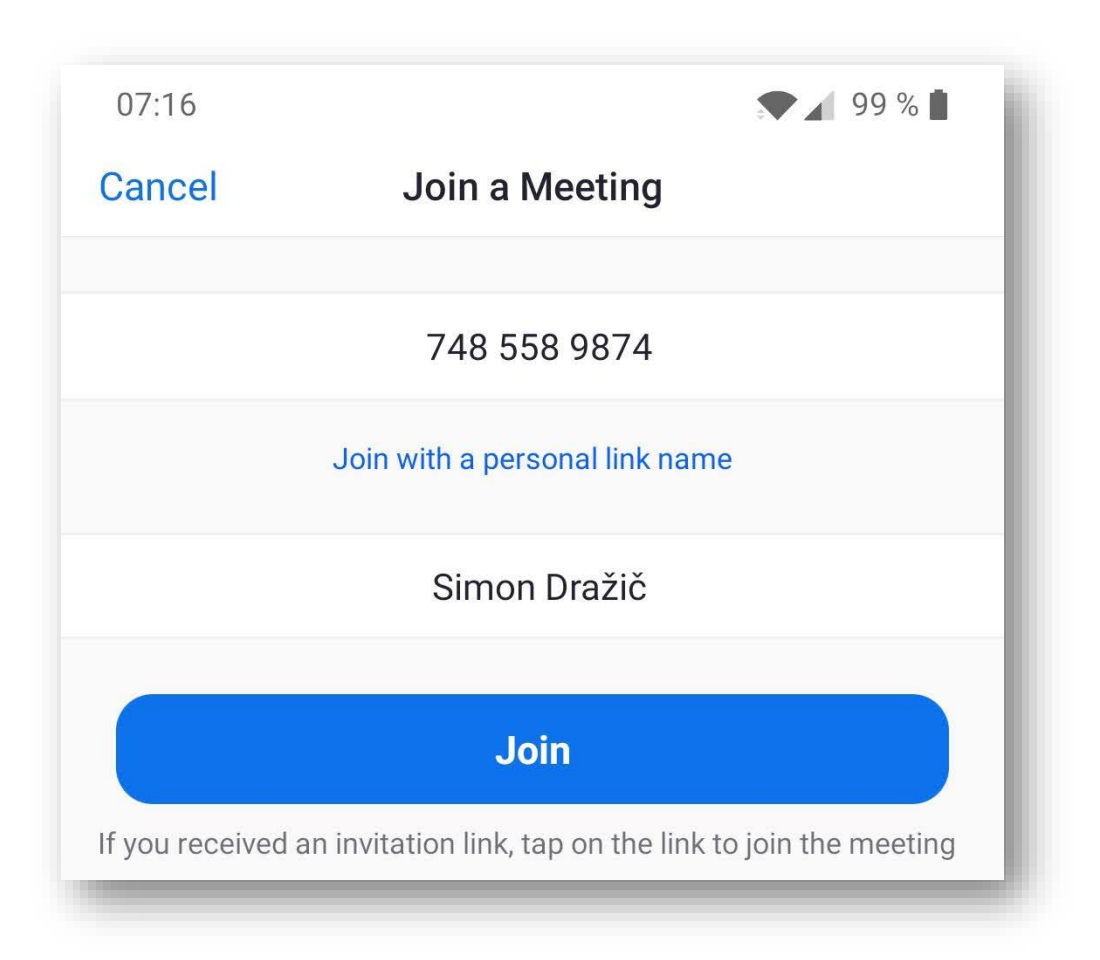

8. Lahko se vam pojavi še nekaj pojavnih oken pri katerih kliknite: a. I Agree,

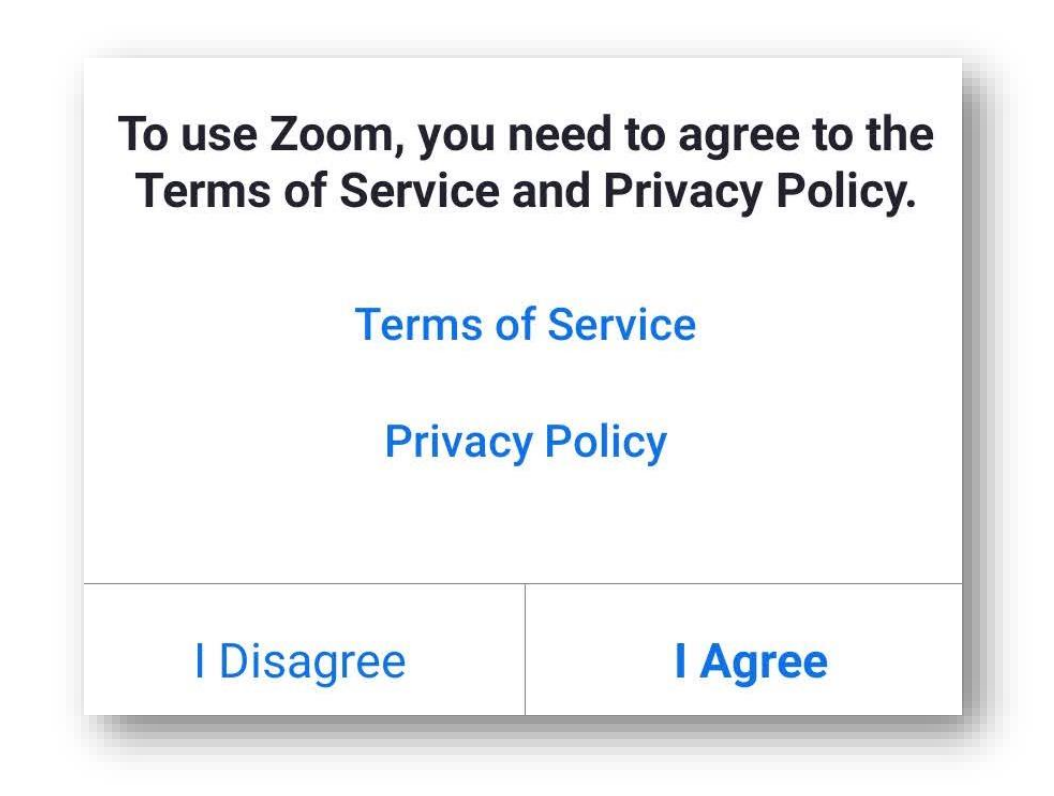

b. Got It,

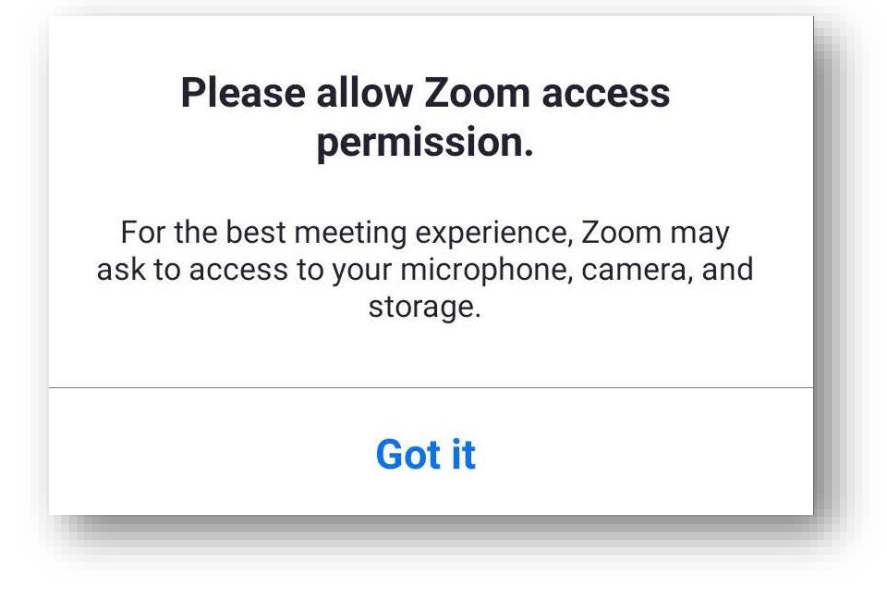

c. Dovoli,

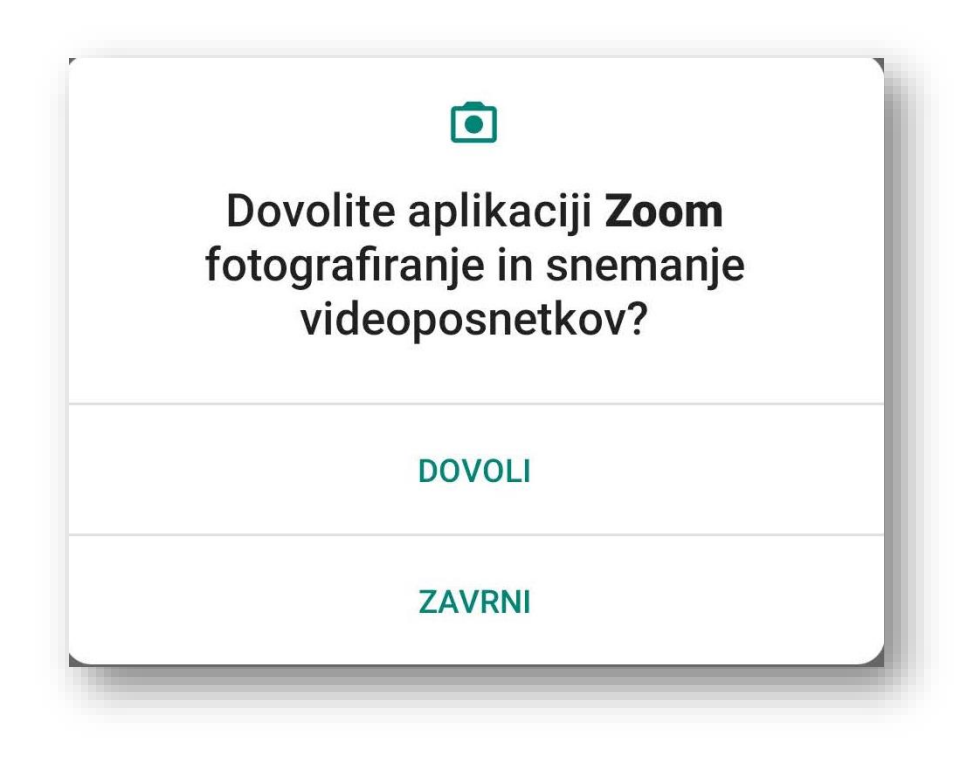

d. Join with Video,

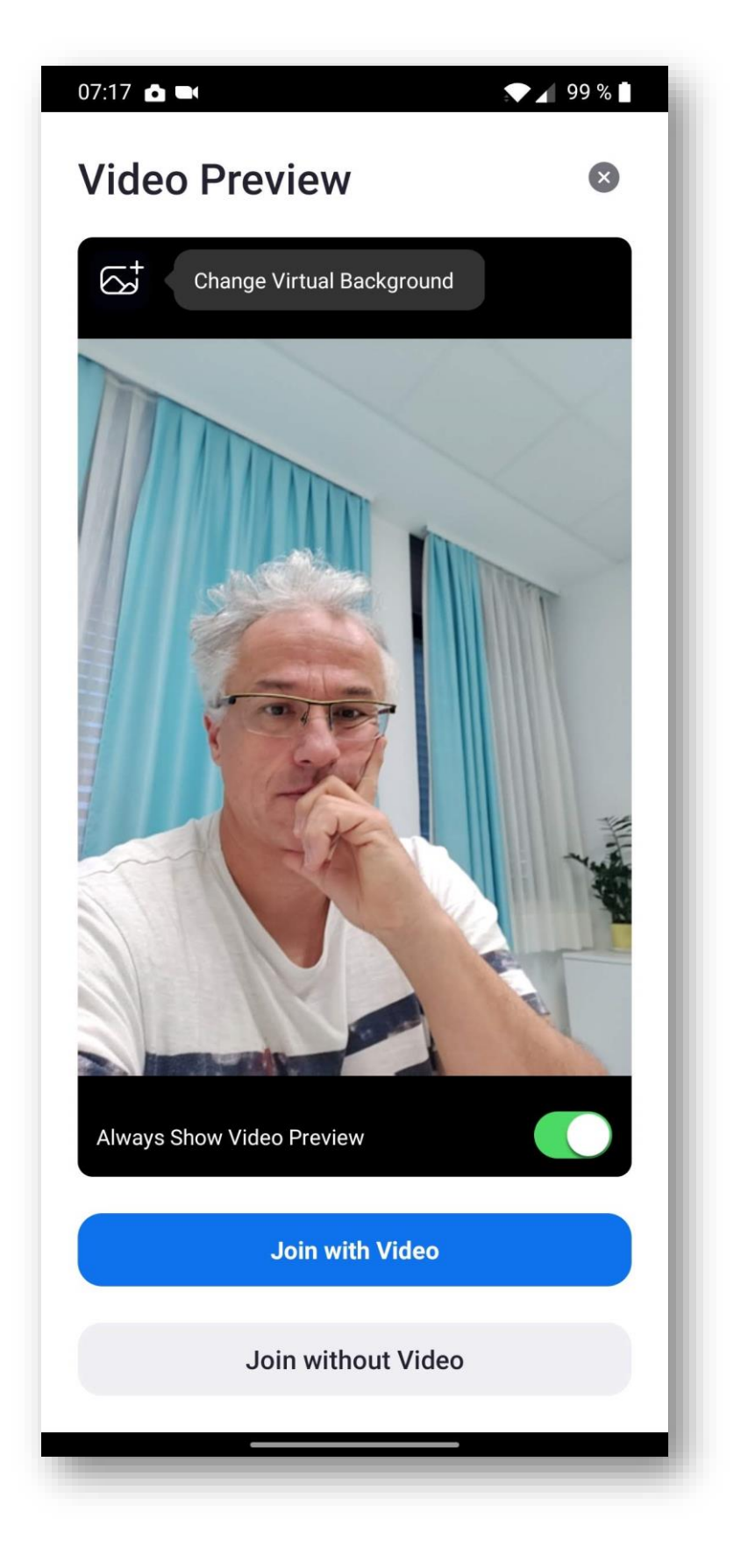

e. in še enkrat Dovoli.

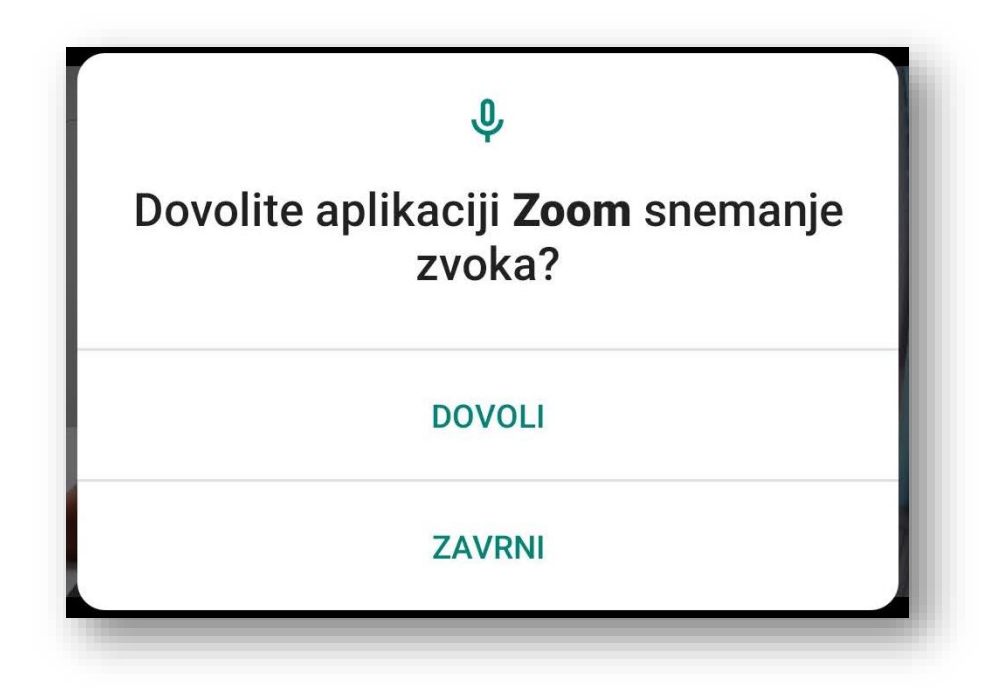

- 9. Aplikacije se tako zažene vendar ni še aktiviran zvok.
  - a. S prstom podrsajte po ekranu v desno dokler ne pridete do tega pogleda:

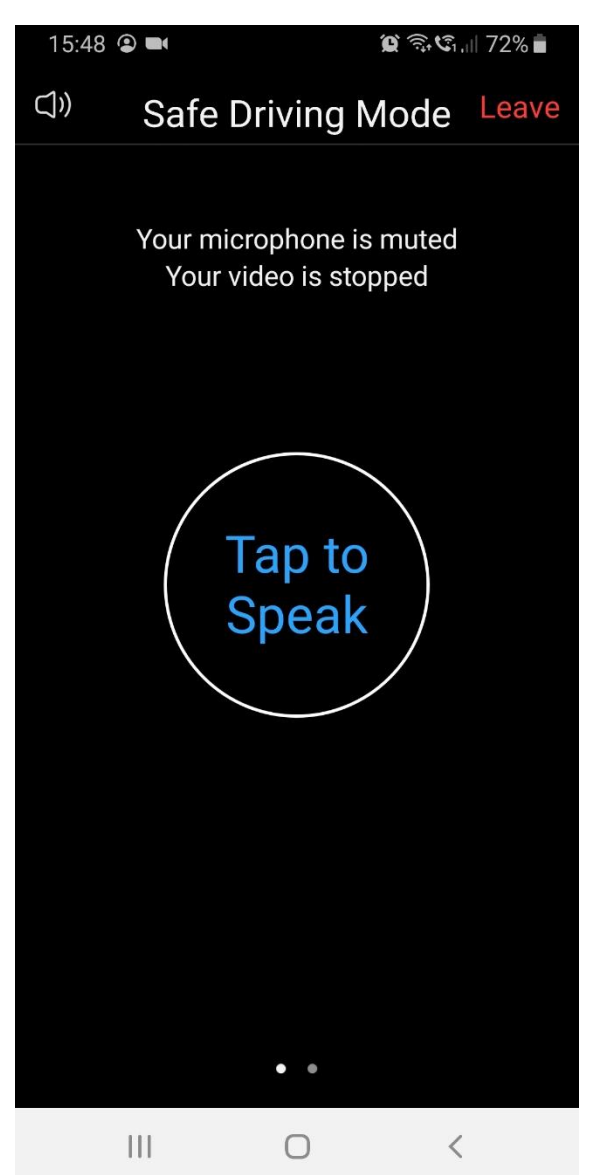

b. Nato stisnite na Tap to Speak.

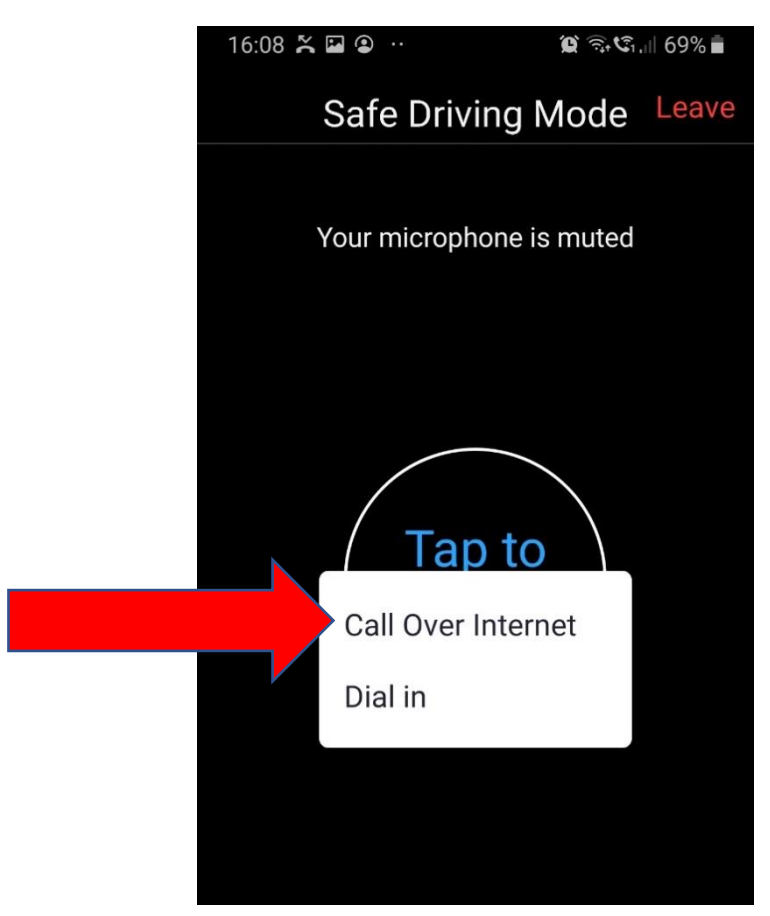

10. Vklop in izkop kamere/mikrofona

- a. S prstom se dotaknete ekrana in pokaže se spodnja vrstica z ukazi.
- b. S klikom na ukaz vklopite/izklopite zvok ali video.

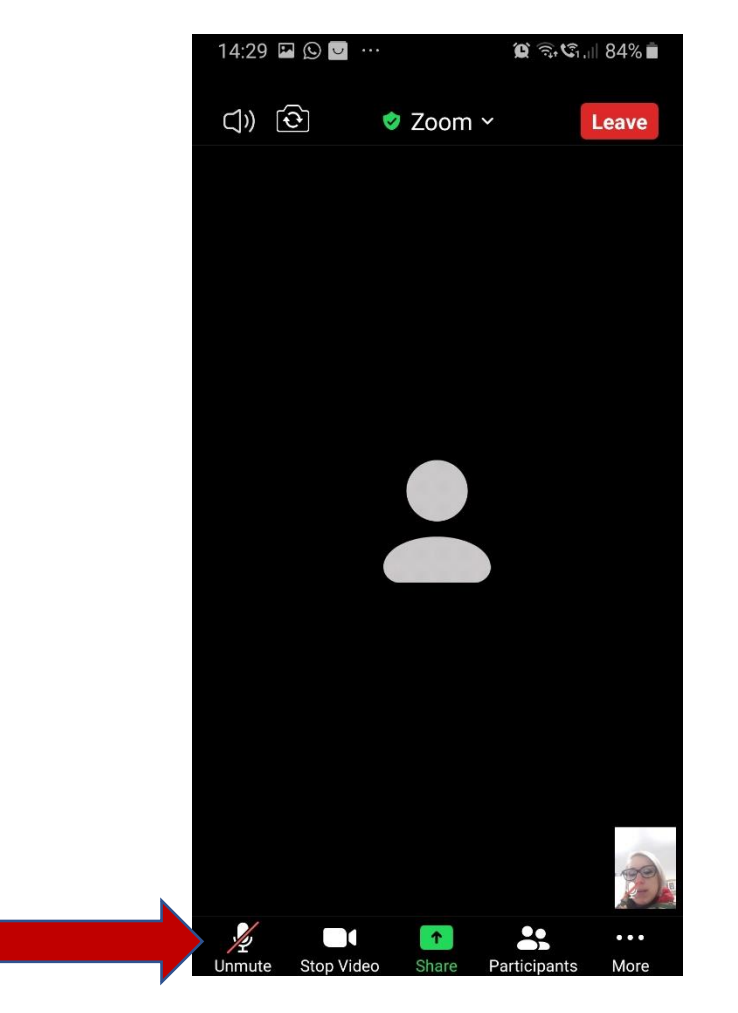